# **CARTELIE - Publication cartographique**

## Notice d'utilisation de la carte relative aux zonages réglementaires des PPR

#### Lien internet de la carte :

 $\underline{http://cartelie.application.developpement-durable.gouv.fr/cartelie/voir.do?carte=IAL\_en\_Vaucluse \& service=DDT\_84$ 

La page d'accueil est partagée en trois régions :

- A gauche de l'écran, le pavé « Gestionnaires Thèmes Localisation »
- Au milieu, le pavé « Carte »
- A droite, le pavé « Informations générales » et le pavé « Légendes »

### 1) Le pavé « Gestionnaires – Thèmes – Localisation » permet de préciser sa recherche et de la localiser :

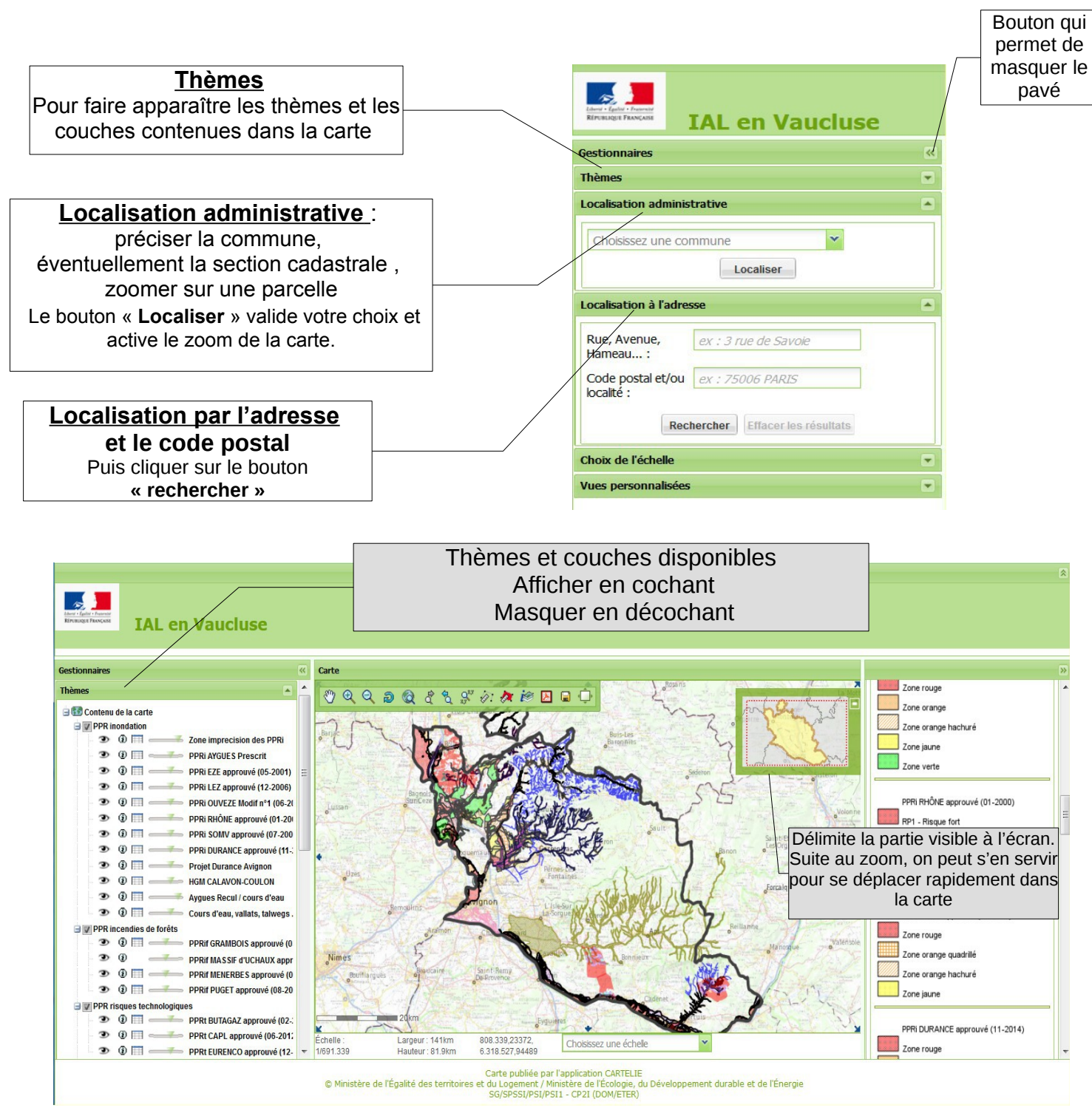

### 1-1 ) Commandes de l'onglet « Thèmes » :

⇒ **PPR** inondation cocher pour afficher ou décocher pour masquer toutes les couches du thème.

Afficher/masquer la liste des thèmes du groupe à l'aide du 🗄 ou 🖻 Cliquer sur le symbole pour changer d'état.

| ۲ | indique que la couche associée (PPRi aygues par exemple) est affichée sur la carte | Э, |
|---|------------------------------------------------------------------------------------|----|
|   |                                                                                    |    |

🜌 ou masquée

mais pas forcément présente dans la fenêtre de visualisation suivant la localisation de la Carte.

### active ou Ø désactive les données du Résultat de la recherche par Les outils de sélection\*.

- La couche n'est pas affichée sur la carte. Pour l'afficher, exécuter un zoom avant.
- La couche n'est pas affiché sur la carte. Pour l'afficher, exécuter un zoom arrière.

Ceci permet de rendre visible, suivant le facteur de zoom, le « scan régional IGN », « scan 25 IGN » dans le thème **Fonds IGN**, parcellaire, **CHOIX pour zoom** 

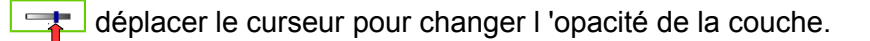

### 2) Le pavé « CARTE »: Les commandes sont dans La barre d'outils : en haut de la Carte

| 8 Q Q 2 Q 2 | 👌 👷 🕢 👌 | ( 🍻 🖪 🖨 🗇 |
|-------------|---------|-----------|
|-------------|---------|-----------|

en positionnant la souris sur un bouton ... une info-bulle s'affiche pour vous aider.

- activer ce bouton, puis « cliquer-glisser » pour déplacer la carte,
- activer le bouton ( puis cliquer sur la carte pour un zoom avant.
  On peut aussi faire un « cliquer-glisser » pour afficher un secteur choisi.
  Le bouton ( pour exécuter un zoom arrière.
- Retour à l'étendue graphique d'origine.
- sauvegarder une image, créer un PDF de la carte visible à l'écran,
- 🚈 🚈 calculer des distances ou des surfaces,
- zoom suivant, précédent.

## \*<u>Les outils de sélection</u> 🜌

Choisir l'outil sélection 👘 😥 📋 \ominus 🔄 (sélection par point, polygone, rectangle, cercle, point-rayon)

### 3) Le pavé « Légende » à droite de l'écran :

Déroule les légendes associées aux thèmes affichés par la commande 💿 (voir le pavé « Thèmes »)

**Si plusieurs PPR sont sélectionnés**, cliquer sur chaque nom de couche dans la fenêtre « Résultats de la recherche » pour connaître le contenu de la donnée.

Les boutons de navigation sont destinés à faire défiler l'ensemble des thèmes. Bien s'assurer que vous avez exploré l'ensemble des thèmes.

**ATTENTION** : si un thème est masqué *1 ou* si l'interrogation est désactivée *1* il ne sera pas affiché dans le résultat de la recherche.

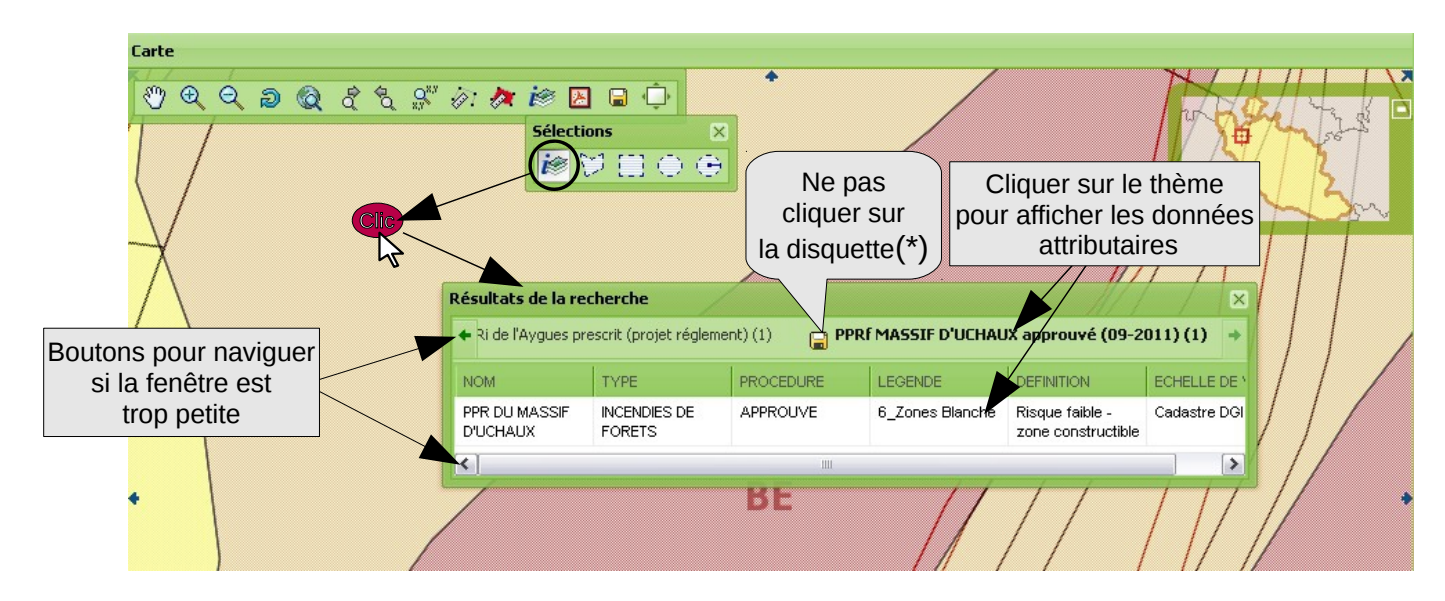

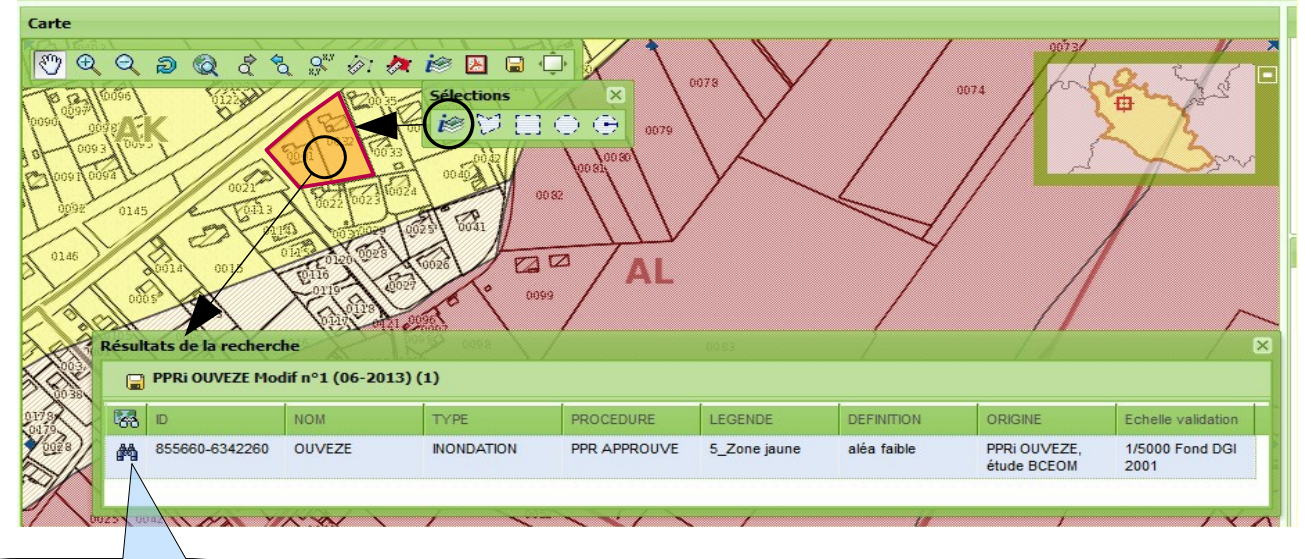

Zoom sur toute la zone

(\*)

Permet d'enregistrer au format CSV les données attributaires du thème associé (pour afficher ces données dans un tableur par exemple).